## Ứng dụng trivum

công nghệ trivum GmbH <<u>info@trivum.com</u>> v1.0, 2025-02-03 :title-logo-image: image::../images/trivum-logo.svg[pdfwidth=150,align=right]

## Cách sử dụng

- bật WLAN trên điện thoại di động hoặc máy tính bảng của bạn
- cài đặt và chạy ứng dụng
- chạm: Chọn hệ thống trivum của bạn
- danh sách trivum thiết bị trong mạng của bạn sẽ xuất hiện. Chọn thiết bị để sử dụng.

Ứng dụng sẽ mở trình duyệt web và hiển thị giao diện web trivum.

## Nếu không tìm thấy thiết bị nào trong mạng

Nếu bạn nhận được một danh sách trống các thiết bị trong Ứng dụng trivum, hãy kiểm tra các điểm sau:

- đảm bảo mạng WLAN đang hoạt động trên điện thoại di động hoặc máy tính bảng của bạn.
- đảm bảo điện thoại di động của bạn có quyền truy cập vào mạng nội bộ và không bị cô lập trong mạng khách.
- kết nối điểm truy cập WLAN với cùng một bộ chuyển mạch mạng như thiết bị trivum.

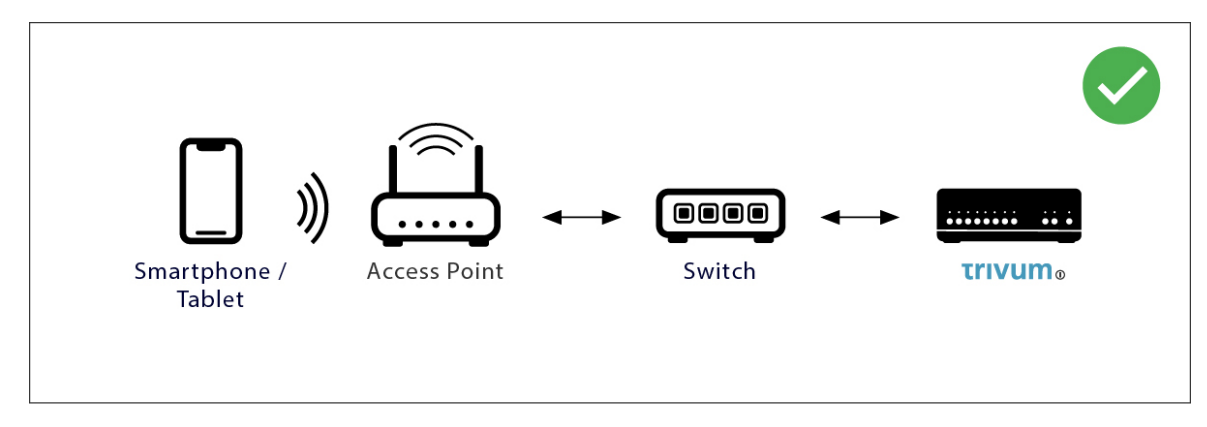

Tránh chuyển đổi mạng nhiều lần giữa điểm truy cập và thiết bị trivum.

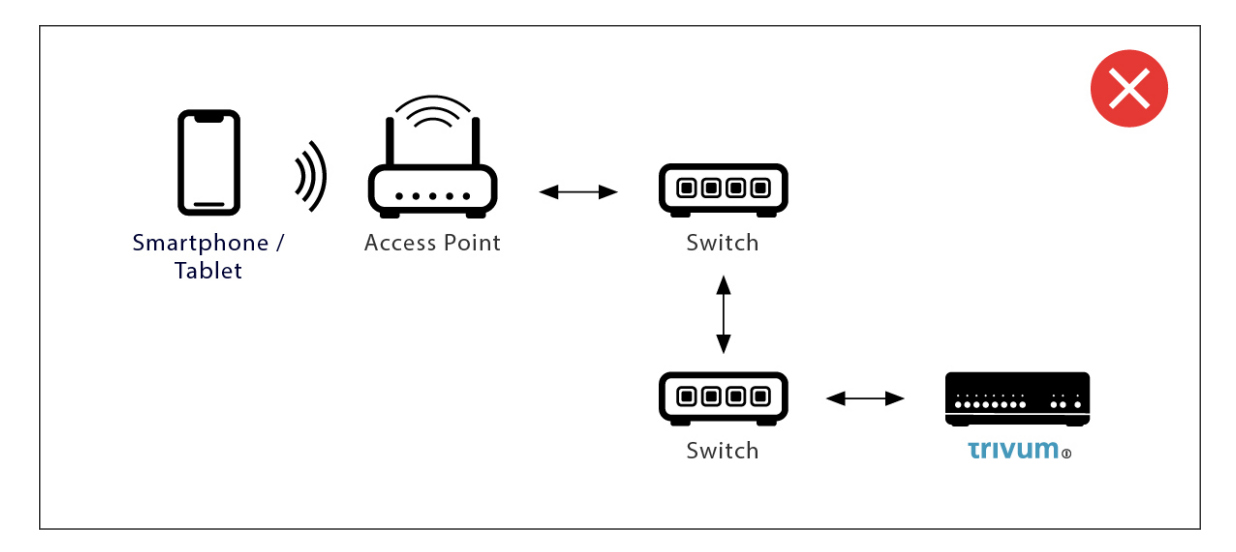

- đôi khi các điểm truy cập WLAN chặn tin nhắn phát đa hướng UDP. thử một điểm truy cập khác.
- thông thường tất cả các thiết bị đều nằm trong cùng một mạng con. ví dụ, tất cả các địa chỉ IP đều bắt đầu bằng 192.168.1.x. không đặt điện thoại di động trong một mạng con riêng biệt. ví dụ, nếu trivum nằm trong 192.168.1.x nhưng điện thoại di động có IP là 192.168.2.100 thì nó không thể tìm thấy thiết bị trivum.
- nếu điểm truy cập của bạn được kết nối bằng một bộ chuyển mạch mạng được quản lý, thì UDP multicast có thể được bộ chuyển mạch đó lọc. bạn có thể kiểm tra cấu hình bộ chuyển mạch mạng (tìm kiếm IGMP snooping). Ngoài ra, hãy kết nối cả trivum và điểm truy cập với một bộ chuyển mạch mạng không được quản lý đơn giản.

## Tìm kiếm và sử dụng IP thay thế

Nếu bạn vĩnh viễn nhận được một danh sách thiết bị trống, hãy sử dụng cách giải quyết này:

- bằng PC Windows: tải xuống công cụ trivum ServerAdmin dành cho Windows. đảm bảo rằng WLAN đã bị tắt trên máy tính xách tay của bạn để mọi thứ chỉ được kết nối bằng cáp LAN. đảm bảo rằng máy tính xách tay hoặc PC của bạn được kết nối với cùng một bộ chuyển mạch mạng như thiết bị trivum.
- theo Bộ định tuyến: vào cấu hình bộ định tuyến mạng của bạn. Ở đâu đó sẽ có danh sách các thiết bị có IP của chúng và bạn có thể tìm thấy IP của thiết bị trivum theo cách này.

Sau khi bạn tìm thấy IP:

- vào ứng dụng trivum và tìm chức năng để nhập IP tìm thấy theo cách thủ công.
- Hoặc bạn có thể mở trình duyệt web rồi nhập IP theo cách thủ công.